## App Sparkasse: Weitere Konten hinzufügen

www.spkkm.de/online-banking-hilfe

Sparkasse Kierspe-Meinerzhagen

Die nachfolgende Beschreibung gilt für das Betriebssystem iOS. Für andere mobile Betriebssysteme kann die Vorgehensweise leicht abweichen.

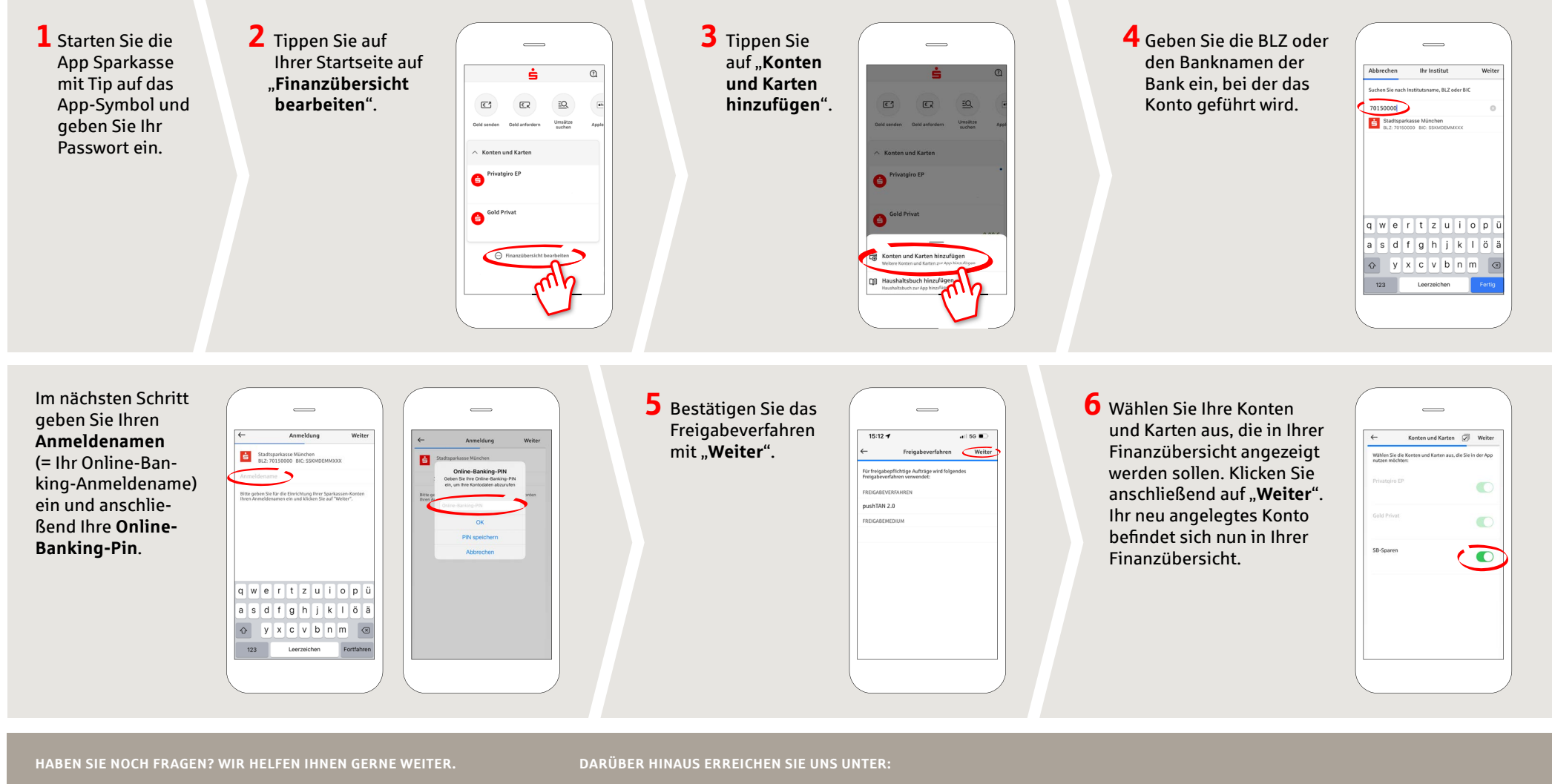

Zentrale Service-Rufnummer: Unter 02359 9170-0 sind wir Mo., Di. & Do. 08:30 - 18:00 Uhr; Mi. & Fr. 08:30 - 16:30 Uhr für Sie da.

Weiterführende Informationen erhalten Sie unter: www.spkkm.de/online-banking-hilfe Online-Banking-Support für Privatkunden Telefon: 02354 9170-126 Servicezeiten: Mo-Sa von 8-22 Uhr Unsere Geschäftsstellen www.spkkm.de/geschäftsstellen